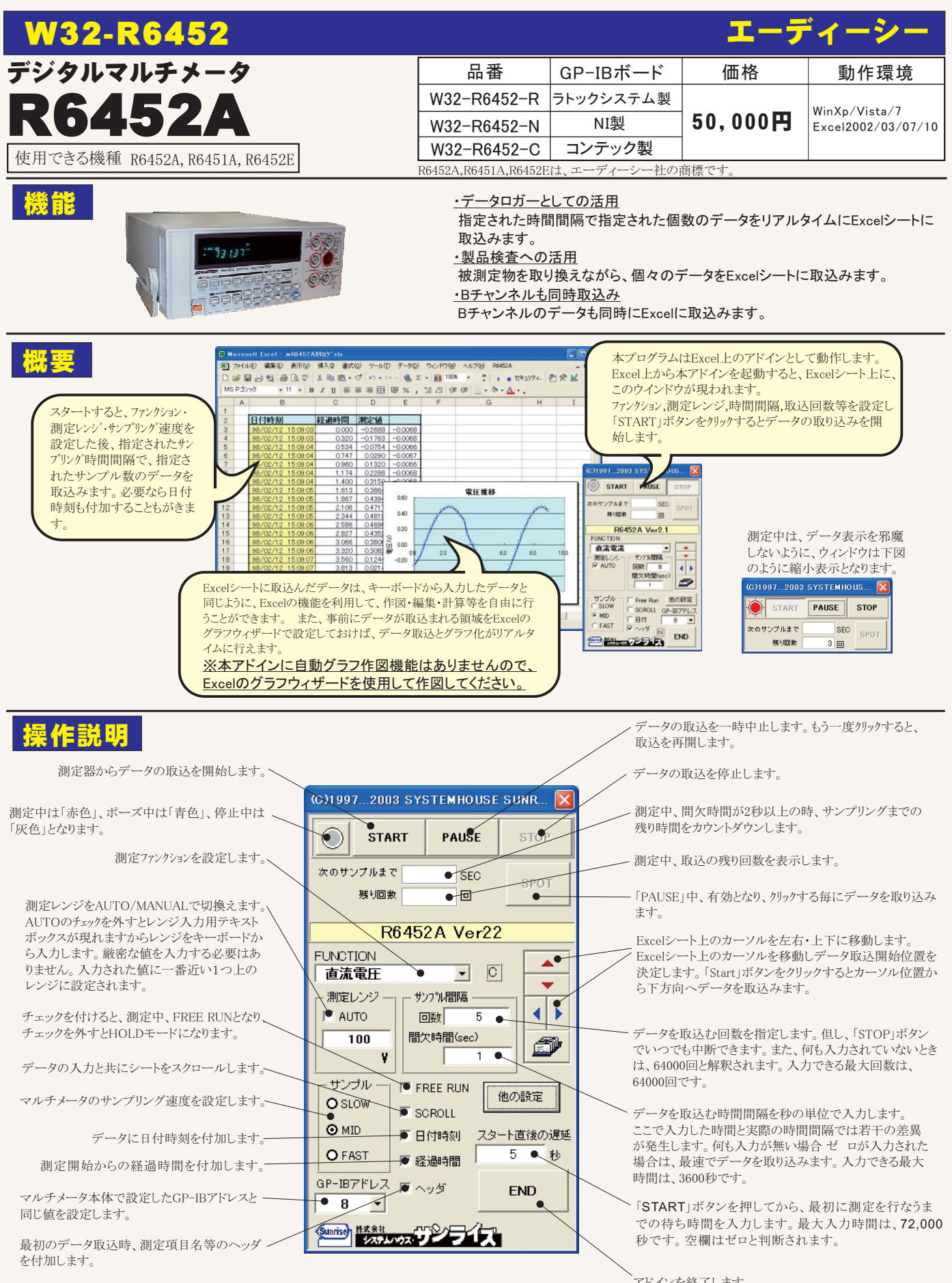

注)本アドインを起動するまえに、マルチメータをGP-IBで接続し、電源をONにしておいてください。 アドイン起動時に、接続されているマルチメータのタイプ(R6451A,R6452A,R6452E)を自動的に識別します。

アドインを終了します。

## 他の設定

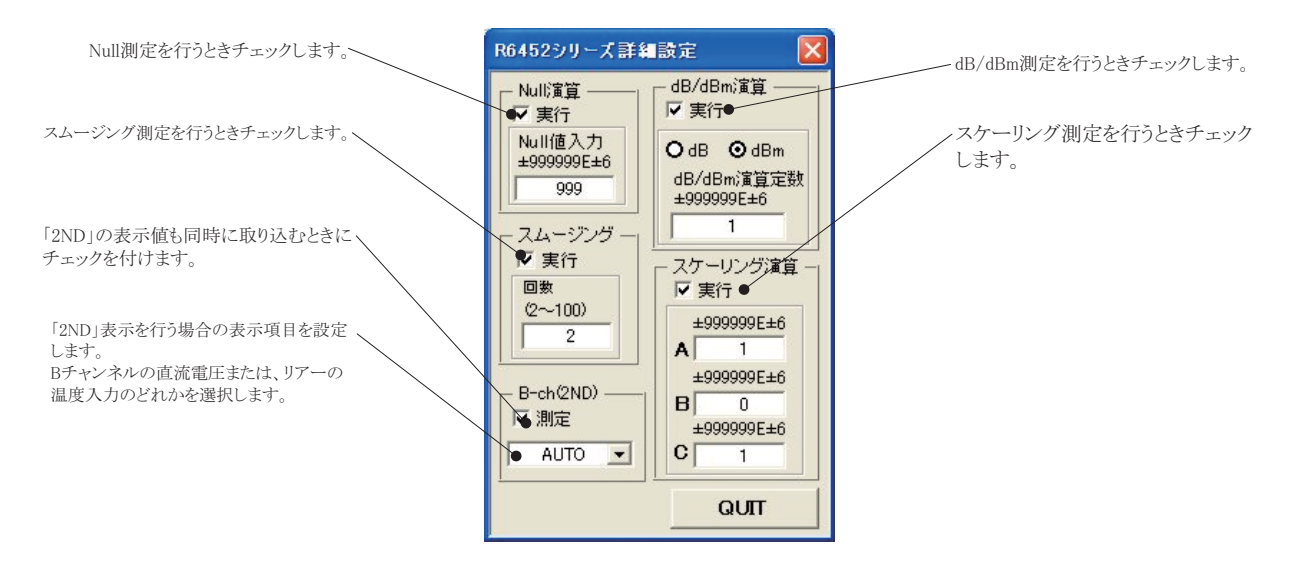

## スポット測定モードの使用方法

「PAUSE」ボタンを先にクリックして、その後「START」ボタンをクリックすると「スポット測定モード」になります。マルチメータの設定が行われた後、 「SPOT」ボタンのクリック待ちとなります。「SPOT」ボタンをクリックする毎にデータがExcelシートに取込まれます。この時「SPOT」ボタンをクリックす る変わりに「スペース」キーを押しても同様の結果となります。この「スポット測定モード」では、「経過時間」の欄には1,2,3...と「連続番号」が入力さ れます。 例えば、被測定物を取り換えながら、個々の被測定物の測定を行う場合に便利です。

「スポット測定モード」を終了するためには、「STOP」ボタンをクリックします。